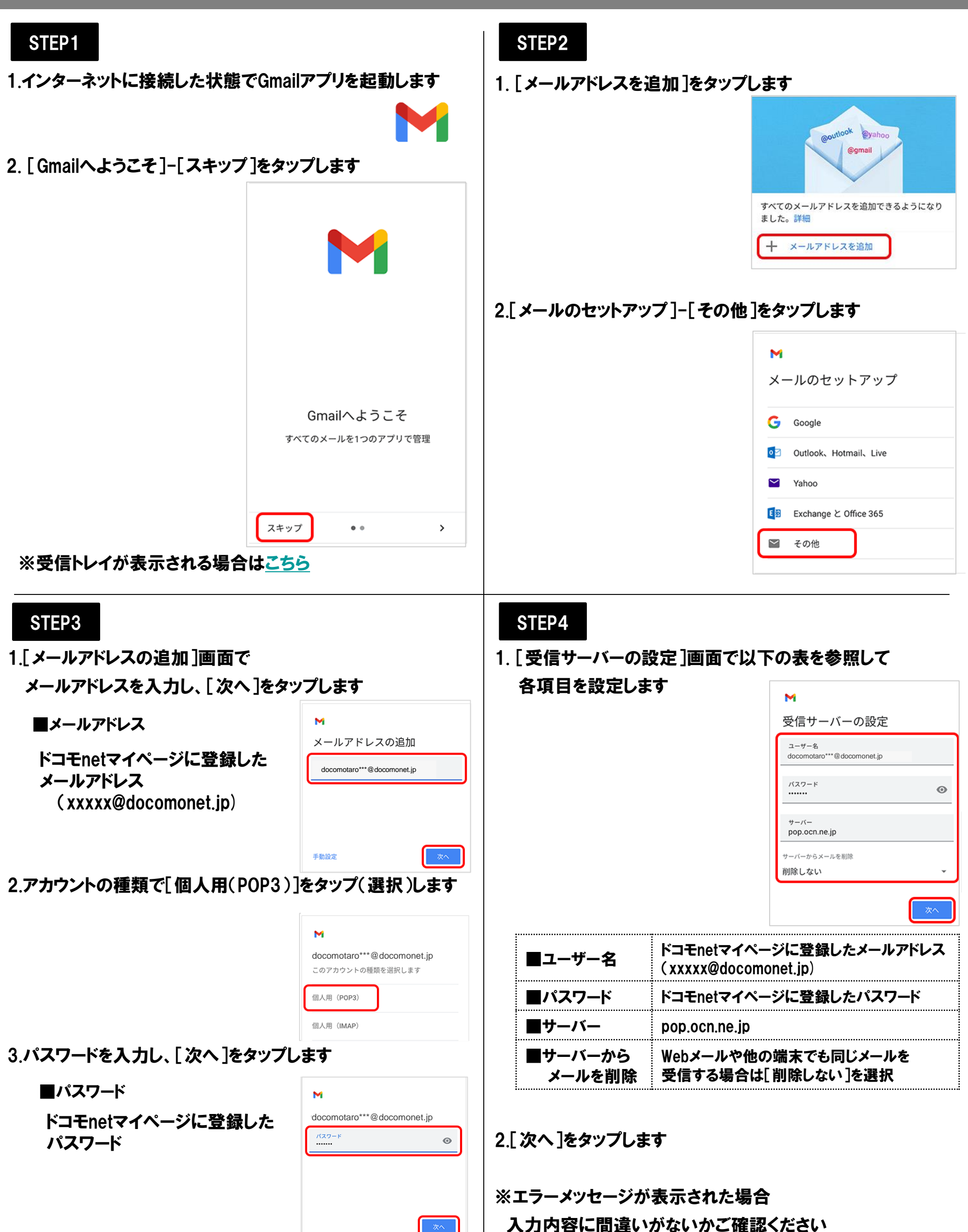

| へ<br>ONにする<br>ドコモnetマイページに登録したメールアドレス         | ■同期頻度                                                                                                    | 新着メール確認頻度を選択                                                                                                    |
|-----------------------------------------------|----------------------------------------------------------------------------------------------------|----------------------------------------------------------------------------------------------------|
| (xxxxx@docomonet.jp)<br>ドコモnetマイページに登録したパスワード | ■メールの着信を<br>知らせる                                                                                                    | 新着メールをステータスバーのアイコン<br>着信音で通知する場合、チェックする                                                                                                    |
| smtp.ocn.ne.jp                                | ■このアカウントの<br>メールを同期                                                                                                    | チェックする                                                                                                    |
| な示された場合<br>がないかご確認ください<br>が完了しました。]と表示されます    | STEP8<br>1.アカウントを確認し、[                                                                                                    | GMAILに移動]をタップします                                                                                                    |
|                                               | Image: Contrast State State | ○Nにする<br>ドコモnetマイページに登録したメールアドレス<br>(xxxxx@docomonet.jp)<br>ドコモnetマイページに登録したパスワード<br>smtp.ocn.ne.jp<br>そ示された場合<br>がないかご確認ください 第本示された場合 STEP8 1.アカウントを確認し、[ |

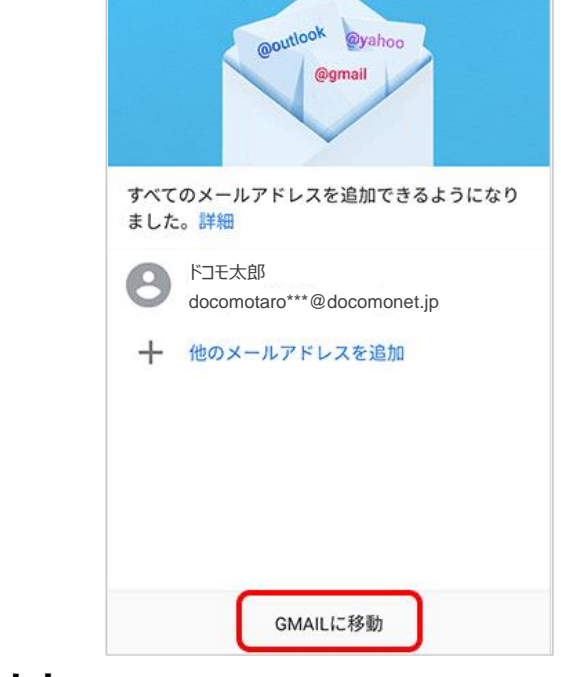

- 2. [受信トレイ]が表示されます
- ※[Gmailへようこそ]画面が表示された場合

[スキップ]をタップし、再度[GMAILに移動]をタップします

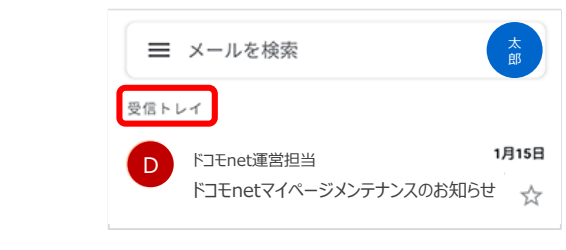

以上で設定完了です

2. [名前]にメール送信者として表示したい名前を入力し、 [次へ]をタップします

た。

<del>名前</del> ドコモ太郎

アカウント名(省略可) docomotaro\*\*\*@docomonet.jp

送信メールに表示されます

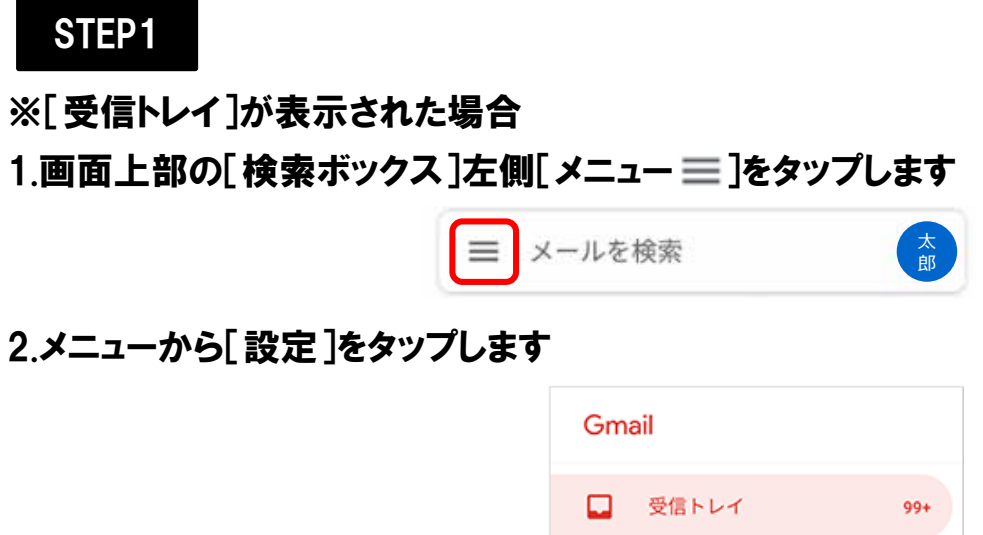

| すべて   | のラベル         |
|-------|--------------|
| Co th | スター付き<br>連絡帳 |
| \$    | 設定           |
| 0     | ヘルプとフィードバック  |

3. [設定]画面で [アカウントを追加する]をタップします

| ← 設定                    |
|-------------------------|
| 全般設定                    |
| docomotaro***@gmail.com |
|                         |
| アカウントを追加する              |
|                         |

:

```
STEP2-2へ進んでください
```